# 2025年度 入試要項 & インターネットによる 出願情報登録の手引き

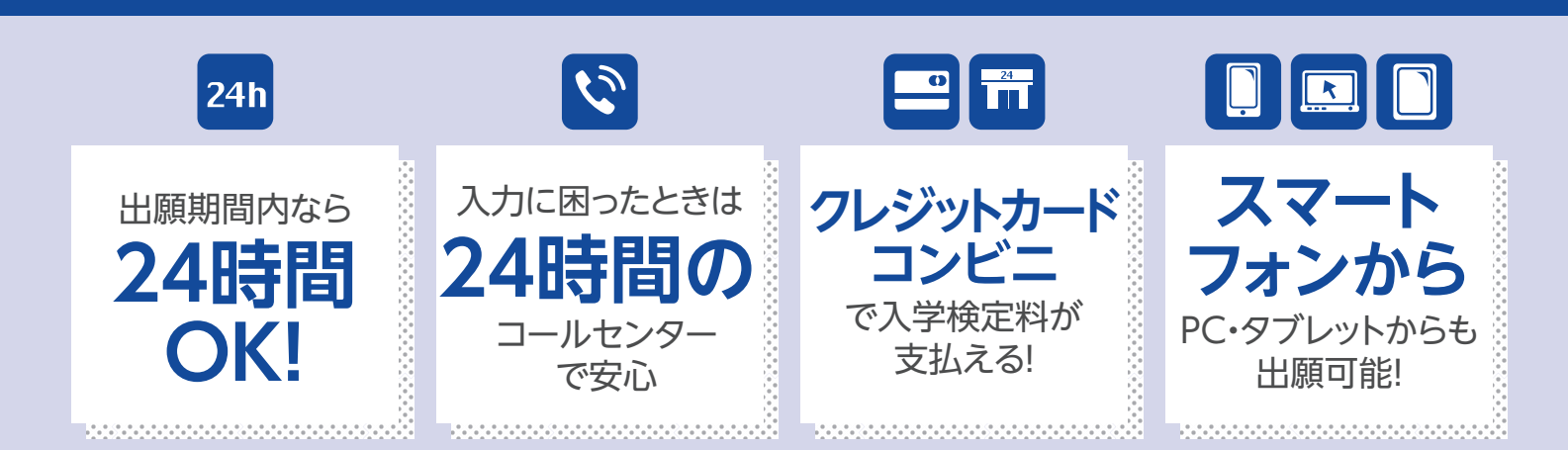

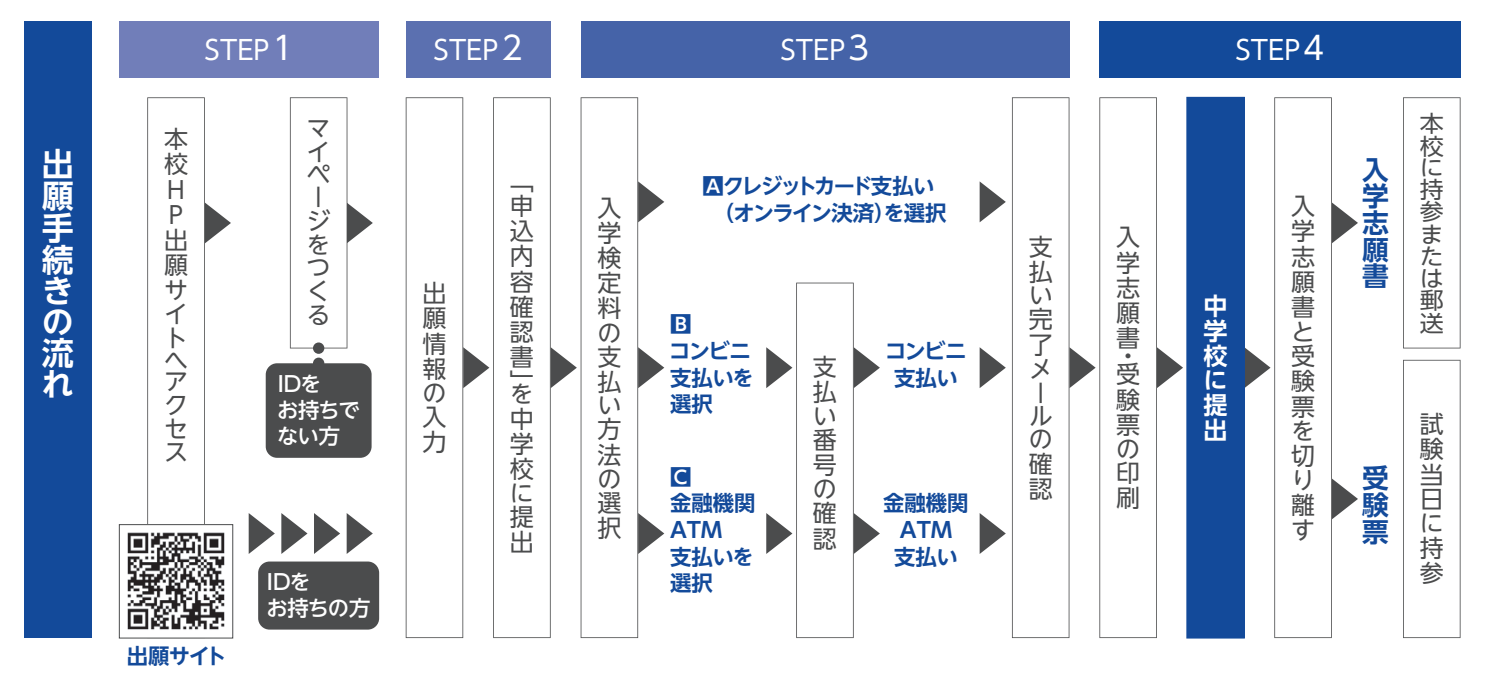

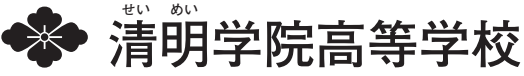

# 2025年度 入試要項

#### 1 募集人員

| 普通科<br><b>360</b> 名 | <ul> <li>●文系特進コース(男女)</li> <li>●理系特進コース(男女)</li> <li>●看護・医療系特進コース(男女)</li> </ul> | 120名 |
|---------------------|----------------------------------------------------------------------------------|------|
| (男女)                | ●進学コース(男女)                                                                       | 120名 |
|                     | ●総合コース(男女)                                                                       | 120名 |

※「特進コース」志願者は、合格点に達していない場合、「進学コース」・「総合コース」の順に各コースの基準で判定します。 「進学コース」志願者は、合格点に達していない場合、「総合コース」の基準で判定します。

出願資格 2025年3月中学校卒業見込みの者、または卒業した者。

#### 3 出願方法

原則、本校ホームページより、 インターネット出願登録 サイトヘアクセスし、インターネットにて出願をお願いいたします。 (P.3以降参照)

|                  | <ul> <li>◆・ 願書作成(登録)について</li> <li>・ 出願情報入力 2024年12月16日(月)~2025年1月27日(月)</li> <li>・ 検定料支払 2025年1月10日(金)~2025年1月27日(月)</li> </ul>                                              |
|------------------|----------------------------------------------------------------------------------------------------|
| インターネット<br>登録・出願 | ◆入学検定料 20,000円<br>※P.3以降の「インターネットによる出願情報登録の手続き」にしたがって、決済方法を選択してください。<br>検定料等の納入(クレジットカード・コンビニ・ペイジー対応金融機関ATM決済など)が完了した時点で、出願登録<br>完了となります。一度納入された入学検定料は返還できません。※持参不可          |
|                  | ◆出願期間について<br>2025年1月20日(月)~2025年1月27日(月) [願書は持参または郵送]<br>●窓□:午前9時~午後3時(1月25日(土)・1月26日(日)は除く。)※郵送の場合は1月27日(月)必着                                                               |
| 窓口サポート           | インターネット環境がない、プリンターがない等の場合は、窓口にて対応します。<br>◆本校窓□サポート:清明学院高等学校(TEL:06-6673-8181) *希望する方は、お電話での事前申込が必要です。<br>出願情報入力 2024年12月16日(月)~2025年1月24日(金)<br>午前9時~午後3時(+・日及び12/27~1/5は除く) |

#### 4 出願書類について

 ①入学志願書
 インターネットよりプリントアウトした入学志願書を中学校に提出し、「顔写真」(縦4.5~5m×横3.5~5m、白黒・ カラーを問いません)を貼付の上、校長印をもらってください。校長印をもらった後、受験票は切り離してから出願して ください。 ※顔写真はデータアップロードでも可。
 ②個人報告書
 在籍(出身)中学校で作成し厳封したもの。 ※大阪府以外の中学校は、本校ホームページよりダウンロードしてください。

#### 5 入試日程・入試内容 2025年2月10日(月)午前8時30分集合

| ●学科試験 | ●文系特進コース<br>●理系特進コース<br>●看護・医療系特進コース | 国語・英語・数学・社会・理科 | (5 教科各50分) |  |
|-------|--------------------------------------|----------------|------------|--|
|       | ●進学コース<br>●総合コース                     | 国語・英語・数学       | (3 教科各50分) |  |
| ●面接試問 | 専願者のみ実施                              |                |            |  |
|       |                                      |                |            |  |

※受験票、筆記用具、上靴を持参してください。特進コース受験者は昼食(弁当)を用意してください。

6 合格発表

2025年2月12日(水) 速達通知

#### · 入学手続 7

#### (1)日時

| ●専 願 者 | 2025年2月24日(月·振替休日)          | 午前11時~午後3時 |
|--------|-----------------------------|------------|
| ●併 願 者 | 2025年3月21日(金)〈大阪府公立高校合否発表日〉 | 午前11時~午後3時 |

#### (2)入学手続時の諸費用

| ●入 学 金                                                                           | 200,000円   |
|----------------------------------------------------------------------------------|------------|
| ●学 年 費(宿泊オリエンテーション・模擬試験・個人ロッカー等)                                                 | 80,000円    |
| ●学生総合補償保険料(3年分一括払い)                                                              | 21,000円    |
| <ul> <li>●制定品一式(制服・体操服・制靴・上履き・制鞄等)</li> <li>※男女・オプション購入品等により金額は異なります。</li> </ul> | 約 150,000円 |
| ● 教科書・副読本 (コース・選択科目により異なる)                                                       | 約 25,000円  |
| ● タブレット導入初期費用(iPadー式・学習支援アプリ等の一部)                                                | 65,000円    |
| 合 計                                                                              | 約 541,000円 |

※上記費用は前年度の参考金額を含んでいます。詳細は合格発表の際にお知らせいたします。 ※タブレットと付属品は、レンタルではなく個人の持ち物となります。 タブレット費用は、3年契約で約185,000円となっており、導入初期費用(65,000円)と、利用料1~3年 合計(約120,000円)に分けて納入いただく事で費用の分散化を図っております。

#### 入学後の学費について \_ \_ \_ \_ \_ \_ \_ \_ \_ \_ \_ \_

#### 以下の通り、学費は年間3期に分けて分納していただきます。

| 学費                    | (年間)          | 1 期(4月)  | 2 期(9月)  | 3 期(1月)  |
|-----------------------|---------------|----------|----------|----------|
| 授業料                   | 590,000円      | 210,000円 | 210,000円 | 170,000円 |
| 維持・ 他 設 貸<br>タブレット利用料 | 0円<br>60,000円 |          |          |          |
| 生徒会費                  | 7,000円        | 7,000円   |          |          |
| P T A 会 費             | 10,000円       | 10,000円  |          |          |
| · 合 計                 | 667,000円      | 247,000円 | 230,000円 | 190,000円 |

※上記学費以外に修学旅行の積み立てを5期に分けております。

積み立て総額:200,000円(1年次40,000円×3期 2年次40,000円×2期)を学費に合算してご納入いただきます。 行き先:海外(ハワイ) 国内(沖縄)選択予定

令和6年度海外(ハワイ)選択の場合は追加徴収150,000円で実施。

#### (3)清明学院特待制度

〇成績優秀者特待制度

[文系、理系、看護・医療系、各特進コース受験生(専願・併願を問わず)]

| 特待の種類 | 入学試験成績  | 内容                                                                         |
|-------|---------|----------------------------------------------------------------------------|
| S 特待  | 1 位~30位 | ・入学金 全額免除<br>・学校制定品(制服・体操服・カバン・靴)約15万円相当無償 [入学時]<br>・特別奨学金年間30万円給付 [ 3 年間] |
| A特待   | 31位~40位 | ・入学金 全額免除<br>・学校制定品(制服・体操服・カバン・靴)約15万円相当無償 [入学時]                           |
| B特待   | 41位~50位 | ・入学金 全額免除                                                                  |

※合格通知とともに決定通知書を発送いたします。(出願時の申請は不要) ※ S 特待については、特進コースに在籍することを条件とします。

#### Oファミリー特待制度

[コース、専願・併願を問わず]

| 特待の種類  | 基準                        |   | 内容            |
|--------|---------------------------|---|---------------|
| ファミリーA | 受験生入学時、兄姉が <b>本校 在学</b> 「 | Þ | ・入学金 全額免除     |
| ファミリーB | 受験生の父母・兄姉が 本校 卒業          | ŧ | ・入学金 半額免除     |
| ファミリーC | 双子以上で入学                   |   | ・入学金 1名分 全額免除 |

※一旦入学金は納めていただき、のちに相当額を給付します。※成績優秀者特待制度と重なった場合、成績優秀者特待制度の方を適用します。 ※出願時に申請が必要です。

# インターネットによる出願情報登録の手続き

step 1 出願サイトにアクセスしてマイページをつくる

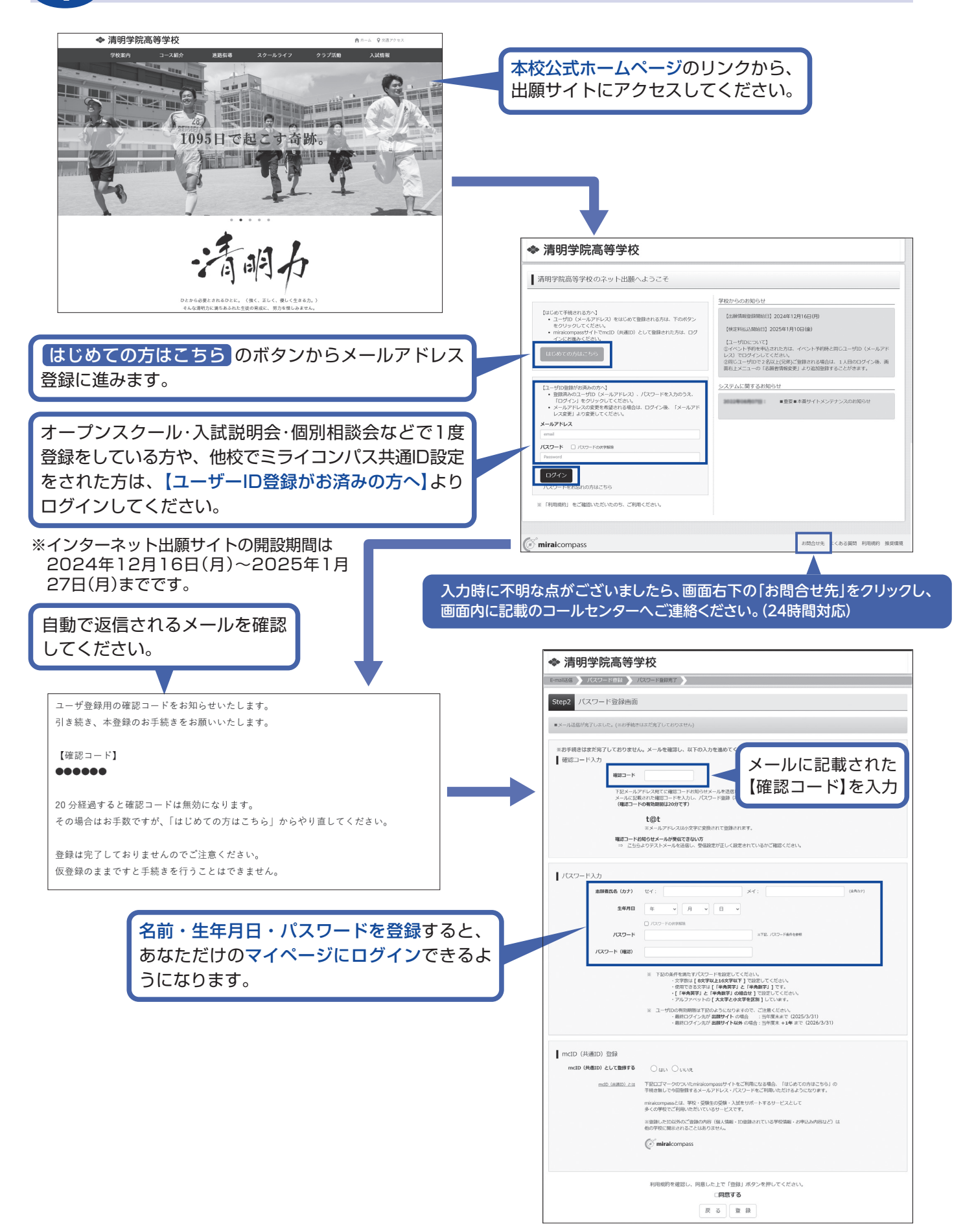

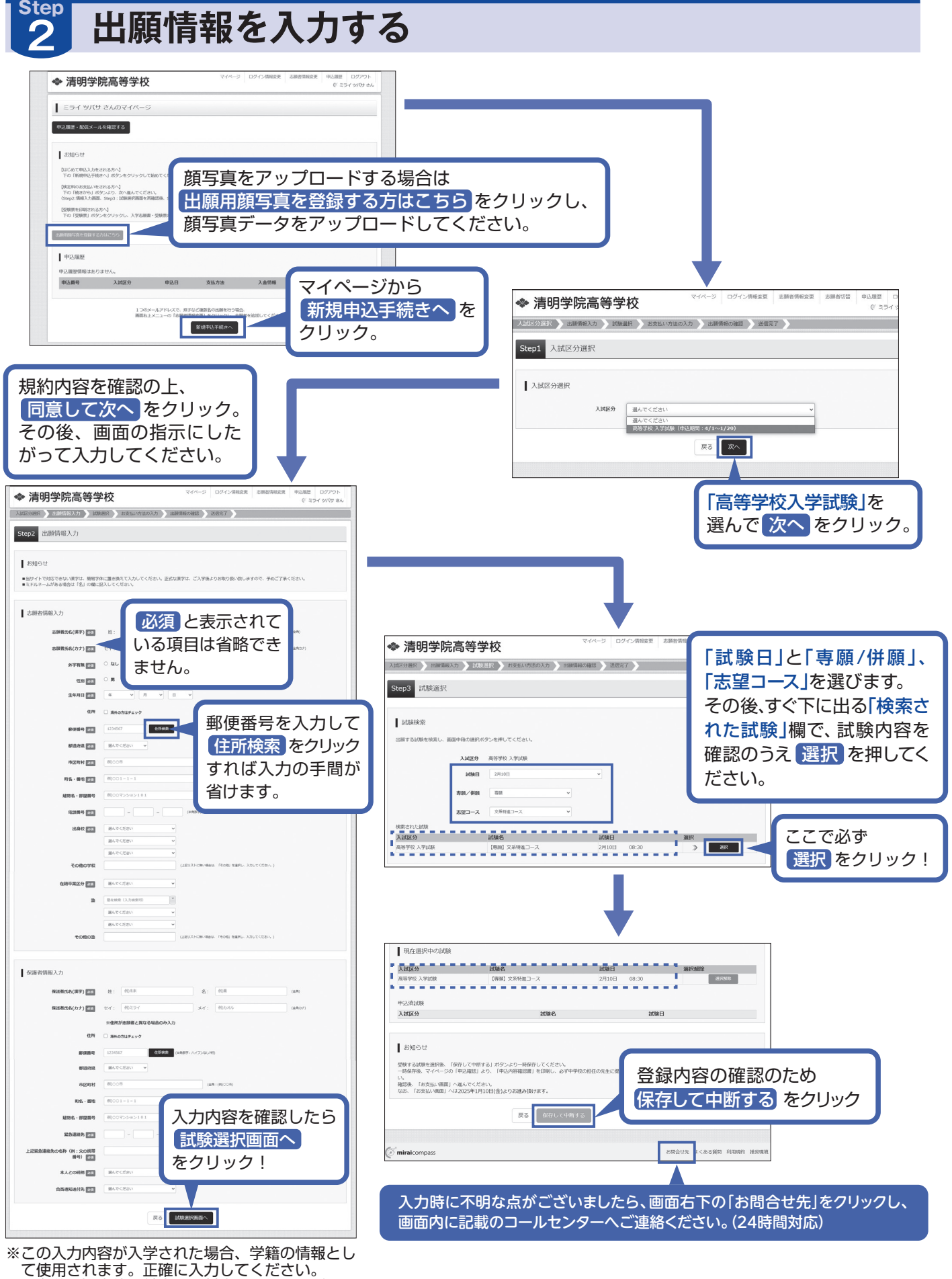

- て使用されます。正確に入力してください。 ※お名前の旧字体や外字には対応できませんが、ご 入学時に修正いたします。該当部分は常用漢字で 入力し、外字有無の「あり」にチェックをしてく ださい。
- ※ファミリー特待に該当する方は、必要事項を入力 してください。

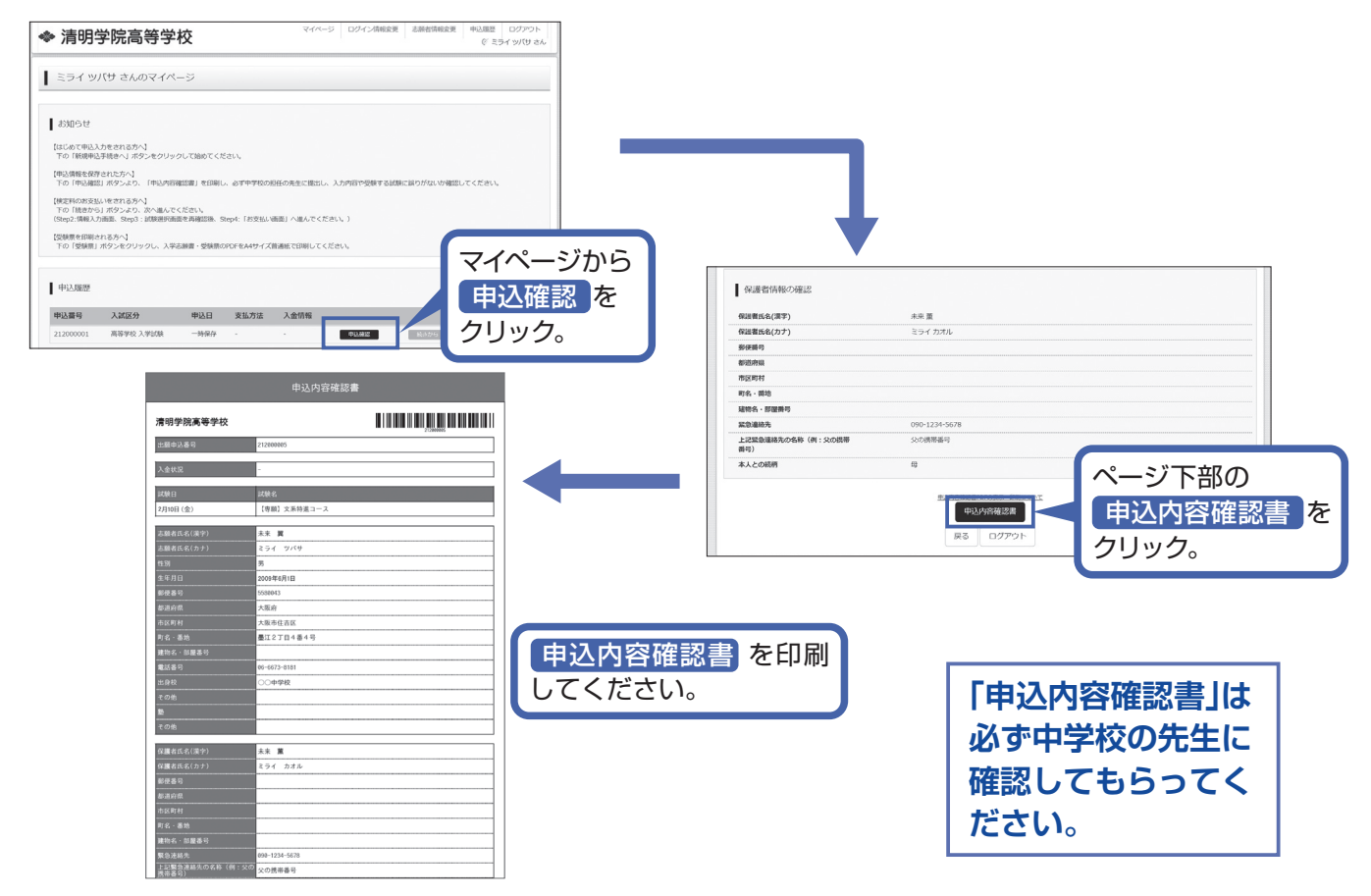

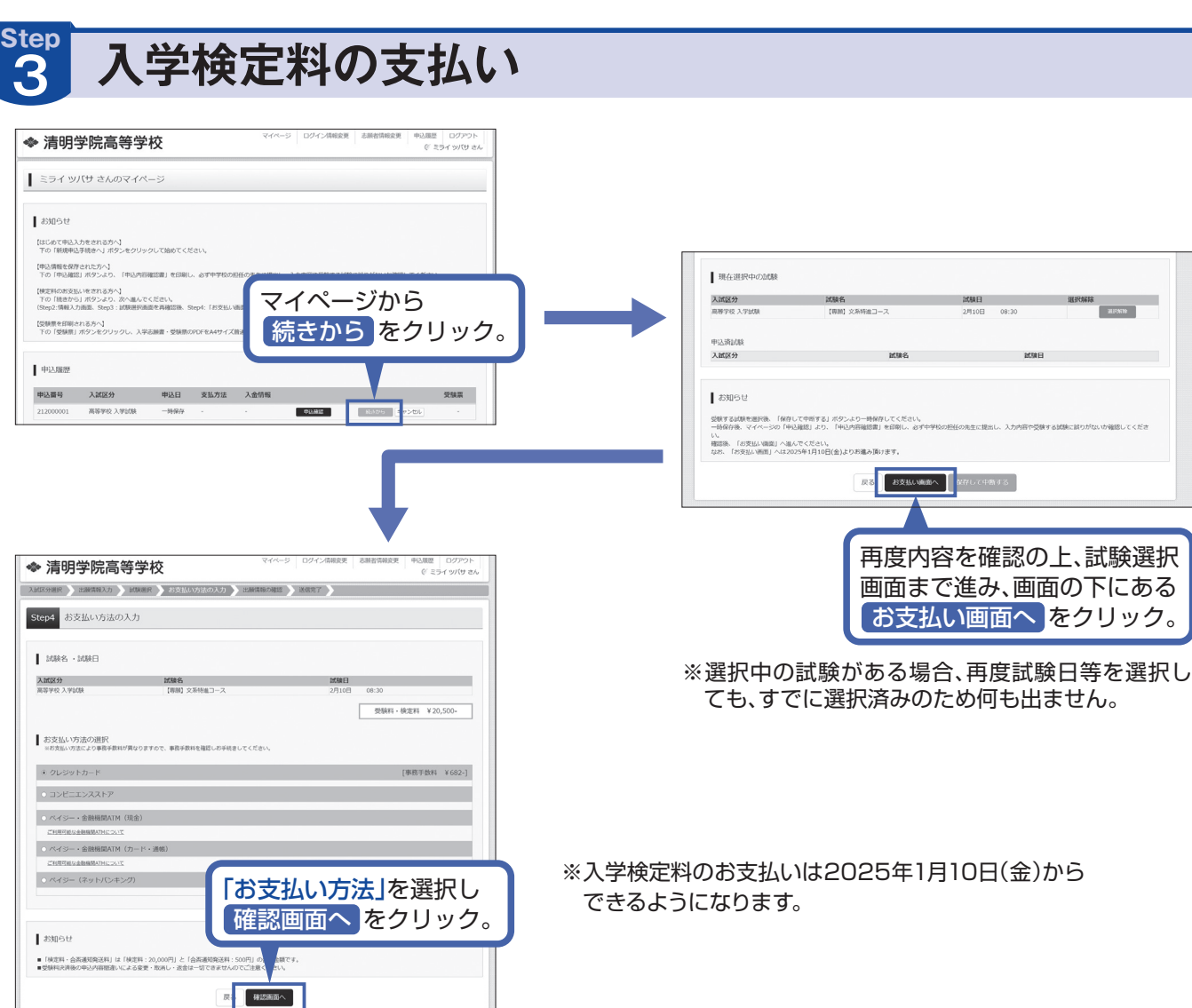

画面の指示に従ってお支払い手続きを進めます。 入力した内容をもう一度確認して、間違いがなければ 申込内容、志願者情報の各項目にチェックをつけて 上記内容で申込むのボタンをクリックします。登録 したメールアドレスに通知が届いていれば、操作は完 了していますので、ご安心ください。

※この操作以降は内容の変更ができません

※いずれの支払方法でも入学検定料とは別に手数料がかかり ますのでご了承ください

| ~        | 志願着氏名(漢字)、性別 は志願者本人の氏名、性別ですか     |
|----------|----------------------------------|
|          | 木米 圓 (男)                         |
| ~        | 生年月日は志願者本人の生年月日ですか               |
|          | 2003年00月01日                      |
| ~        | 住所は全て入力されていますか(入力可能文字数を超える場合を除く) |
|          | 大阪府 大阪市住吉区 墨江 2 丁目 4 番 4 号       |
|          | その他中心内容に取りませんか                   |
|          | ESAB C4070                       |
| 河 miraid | compass 和微的 利用期的 并               |
|          |                                  |
|          |                                  |

ご連絡ください。(24時間対応)

#### 入学検定料のお支払い方法について

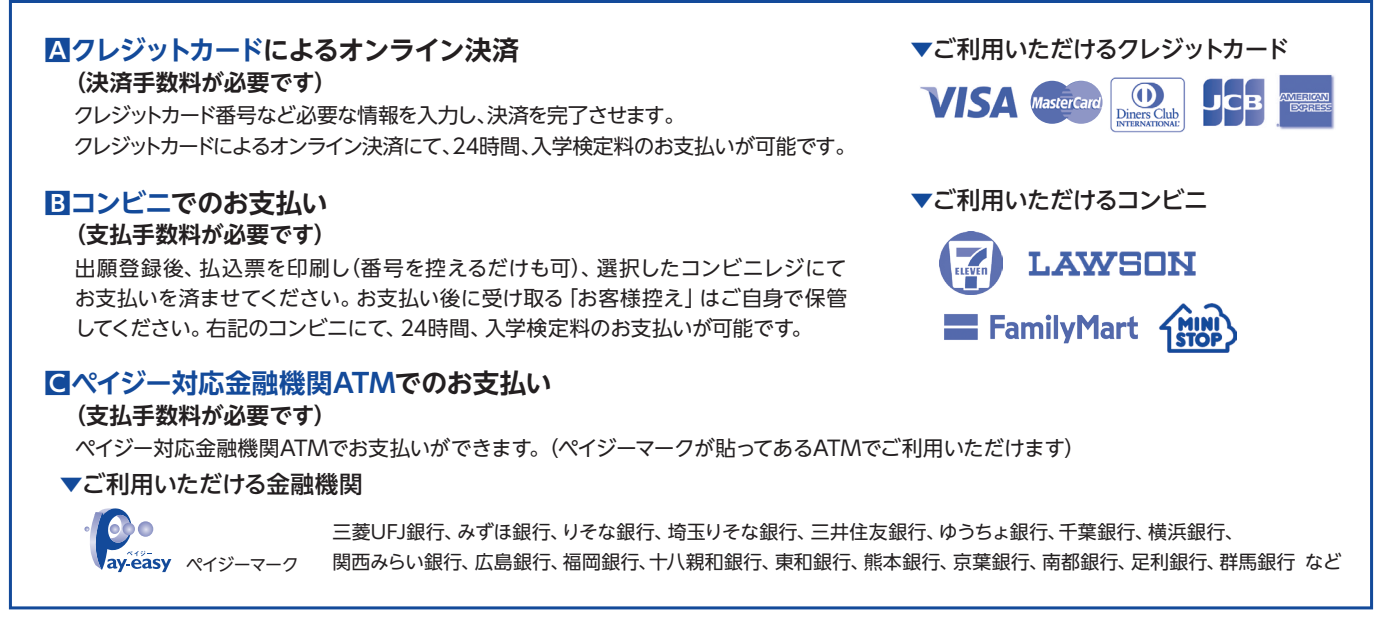

### 入学志願書と受験票を印刷し、入学志願書を本校に提出する

| 清明学院                                 | マイページ ログイン機能変更 本語音情能変更 中心聴意 ログアウト  (デニライック)(け さん                  |   | ● 受験票(申込番号:21200                             | 00005)                                             |
|--------------------------------------|-------------------------------------------------------------------|---|----------------------------------------------|----------------------------------------------------|
| ミライ ツバサ さ                            | んのマイページ                                                           |   | 同時情報                                         |                                                    |
| お知らせ                                 |                                                                   |   | 入3423分<br>1698名 - 1698日                      | 高等学校 入学試験<br>【専時】文系特殊二一-ス 2月10日 08:30~ [0002]      |
| 【はじめて申込入力をされる<br>下の「新規中込手続きへ」        | 5かへ]<br>ポタンルクリックして始めてくだきい。                                        |   |                                              |                                                    |
| 申込債職を保存された方へ<br>下の「中込確認」ボタンよ         | ↓<br>とり、「中込内容確認識」を印刷し、必ず中学校の担任の未生に現出し、入力内容や登録する試験に譲り方ないが確認してください。 |   | ダウンロード                                       |                                                    |
| 検定科のお支払いをされる                         | 55%)<br>                                                          |   | 受除票PDFをダウンロードします。                            |                                                    |
| F00 1862から」 ボタジょ<br>Step2:情報入力画面、Ste | らい 次 1回んとちとさい。<br>p3:記録後展園園を再構設後、Step4:「お交払い機関」へ進んでください。)         |   | ブラウザ上でPDFを開き印刷を行う。<br>PDFを保存した後は、AdobeReader | と、野線が消えたり、レイアウトが崩れる場合があります。<br>宅利用して表示・印刷を行ってください。 |
| 【受験累を印刷される方へ】<br>下の「受験累」ボタンをク        | フリックし、入学志願書・受検察のPDFをA4サイズ普通紙で印刷してください。                            |   | AdobeReaderをお持ちでないがは以                        | (ドリンクよりダウンロードし、インストールしてください。                       |
|                                      |                                                                   |   | Acrobat Reader                               |                                                    |
| 申込履歴                                 |                                                                   |   |                                              | 「受除罪」表示                                            |
| 中込箭号 入試算                             | 区分 中込日 支払方法 入金情報 一種種類                                             |   |                                              |                                                    |
| 212000001 高等学                        | 戦入学試験 1月11日 クレジットカード 決済完了(1月11日) 単弘務部                             |   |                                              |                                                    |
|                                      |                                                                   |   | 「受験                                          | 票」表示 のボタンをクリック。                                    |
| (                                    |                                                                   | 1 |                                              |                                                    |
|                                      | マイページに戻ると、受験票ボタン                                                  |   |                                              |                                                    |
|                                      | が表示されます。                                                          |   |                                              |                                                    |
|                                      |                                                                   |   |                                              |                                                    |
|                                      | ※コンビニ・ペイジー対応金融機関ATM                                               |   |                                              |                                                    |
|                                      | 支払いの場合は店頭での支払いが完了する                                               |   |                                              |                                                    |
|                                      | まで表示されません。                                                        |   |                                              |                                                    |
|                                      | or catherine end                                                  |   |                                              |                                                    |

※画像イメージはサンプルです。実際の出願時に変更される場合があります。

#### 入学志願書・受験票のPDFをA4サイズの普通紙で印刷してください。 ※PDFファイルの保存方法はお使いの機器やソフトウェアによって異なりますので、取扱説明書などをご確認ください。 ※保存したPDFファイルはコンビニのマルチコピー機でも印刷可能です。詳しくは下部をご確認ください。

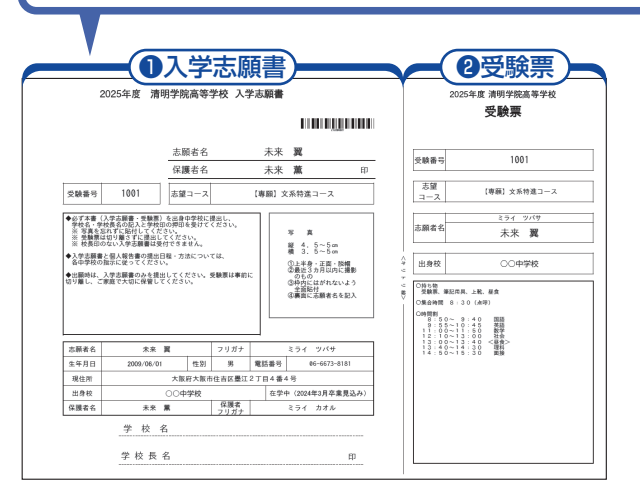

#### ①入学志願書)

保護者印を押印後、在籍中学校に提出し、校長印押印の上、顔写真を 貼付してください。

※顔写真は写真貼付又はデータアップロードのどちらでも可。

その後、在籍中学校の指示に従って、本校へ持参もしくは郵送してください。

校長印のない入学志願書は受付できません。

※出願書類については(P.1)をご確認ください。

#### (2受験票)

入学志願書に校長印を押印後、受験票を切り離し、入試当日に持参して ください。出願には必要ありません。入試当日まで大切に保管してくだ さい。

※画像イメージはサンプルです。実際の出願時に変更される場合があります。

## 以上で**出願手続きは完了**です。

#### スマートフォン・タブレットから「申込内容確認書」または「入学志願書・受験票」を印刷する方法

「申込内容確認書」マイページの「申込履歴」の右側にある 中込確認 ボタンをクリックし、 「申込内容確認書」がダウンロードできるページに移動します。

「入学志願書·受験票」 マイページの「申込履歴」の右側にある 受験票 ボタンをクリックし、 「入学志願書·受験票」がダウンロードできるページに移動します。

#### 1家庭用プリンタで印刷する

Wi-Fi接続や通信でのデータ送信が可能の場合、お持ちのプリンタで印刷できます。 設定方法についてはプリンタの取扱説明書をご覧ください。

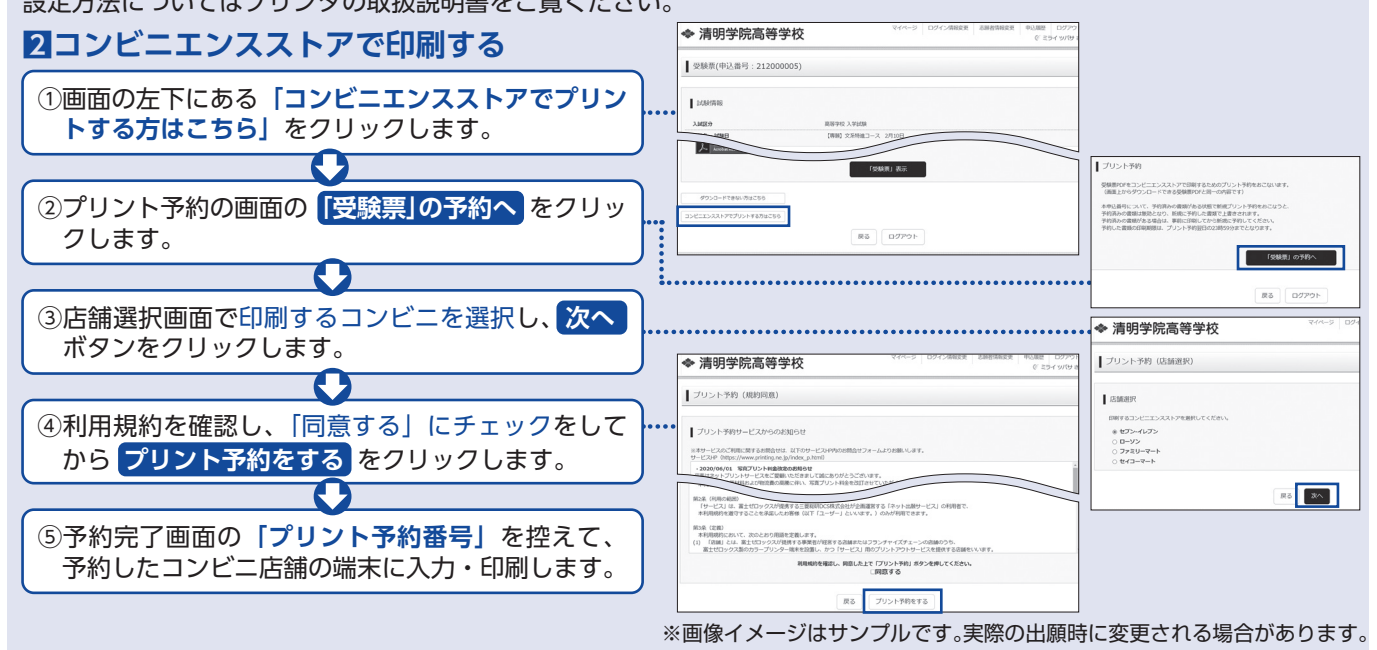

#### 入学志願書の提出期間

● 窓口:2025年1月20日(月)~1月27日(月)午前9時~午後3時(但し1月25日(土)・1月26日(日)は除く)
 ● 郵送:2025年1月20日(月)~1月27日(月)必着

※システム・操作に関するお問合せは、出願サイトの「お問合せ先」のリンクからご確認ください。

清明学院高等学校